## ②出荷完了結果ファイル(出荷結果サンプルからの CSV ファイル入力作成)

## (P18より)②の出荷結果サンプルを使用する方法をご案内します。

| フォース<br>注文記<br>注文記<br>注文記<br>注文記<br>に送情<br>出<br>記 送情                                                               | 送情報一覧<br><del>服登録</del><br>続果ファイル               |                               | ( <u>m</u>   | 荷結果サンブル ╬ <b>↓ ★</b><br><b>照…</b> 】 【出荷結果登録 |                                 | ②出荷<br>「開く」              | 「結果サンプルを<br>を選択します。  | を押し、 |  |
|----------------------------------------------------------------------------------------------------|-------------------------------------------------|-------------------------------|--------------|---------------------------------------------|---------------------------------|--------------------------|----------------------|------|--|
| ①配送を押します。     出前通知メール送信       適品オブション     注文一覧       注文日:     から       キーワード:     二                                |                                                 |                               |              |                                             |                                 |                          |                      |      |  |
| ③ ②を行うと、CSV ファイルが自動的に開きます。赤枠内(2 行目以降)に下記の項目を入力します。<br>2 行目に入力サンプルが入っておりますが、削除してください。 <b>緑の枠内は消さないでそのまま使用して下さい。</b> |                                                 |                               |              |                                             |                                 |                          |                      |      |  |
| Samp<br>1 on<br>2 20                                                                                               | le[1].csv<br><u>A</u><br>der_no deli<br>080101_ | B very_no delive<br>1001 #### | ery_datshop_ | code shop<br>10 勝ち。                         | E<br><u>) name sh</u><br>どき配 00 | F<br>iop_tel<br>)-0000-0 | G<br>shop_memo<br>備考 | Н    |  |

④CSV ファイルを入力したら任意の場所に保存します。ファイル名は任意で構いません。P20ページへ続きます。

| ヘッダ記号             | 項目名                       | 詳細                                      |
|-------------------|---------------------------|-----------------------------------------|
|                   |                           | ダウンロードした注文データに紐付く注文番号                   |
| order_no          | 注文番号 <mark>(必須項目</mark> ) | P15または P16 にて、ダウンロードして保存した CSV ファイルに入って |
|                   |                           | いる注文番号を使用します。                           |
| delivery_no       | 伝票番号( <mark>必須項目</mark> ) | 配送伝票の番号を入力します。                          |
| de lissense de te | <b>型,</b> 火口              | 出荷された日付(YYYY-MM-DD hh:mm:ss)            |
| delivery_date     |                           | 省略した場合は出荷結果を登録した日付                      |
| shop_code         | 配送業者コード                   | 配送業者からのデータがある場合のみ入力します。                 |
| shop_name         | 配送着店名                     | 配送業者からのデータがある場合のみ入力します。                 |
| shop_tel          | 配送着店電話番号                  | 配送業者からのデータがある場合のみ入力します。                 |
| shop_memo         | 配送業者備考                    | 配送業者からのデータがある場合のみ入力します。                 |